## TUTORIEL D'INSCRIPTION A UN EVENEMENT DU WILSON WORLD DEMO TOUR

- 1. Rendez-vous sur le site officiel du Wilson World Demo Tour à l'adresse suivante : https://wdt.wilson.com/
- 2. Changez la langue en Français

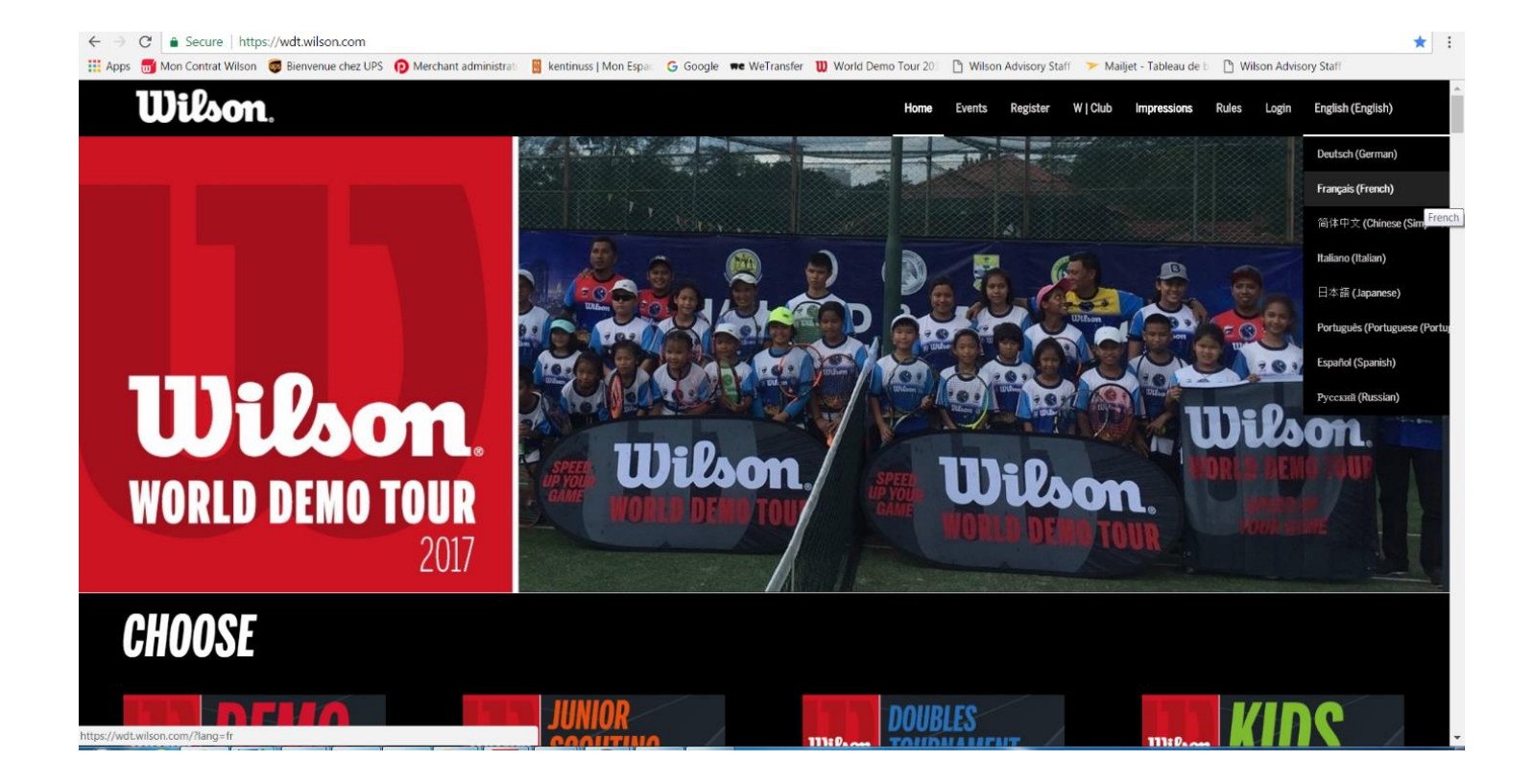

3. Cliquez sur l'onglet "S'inscrire"

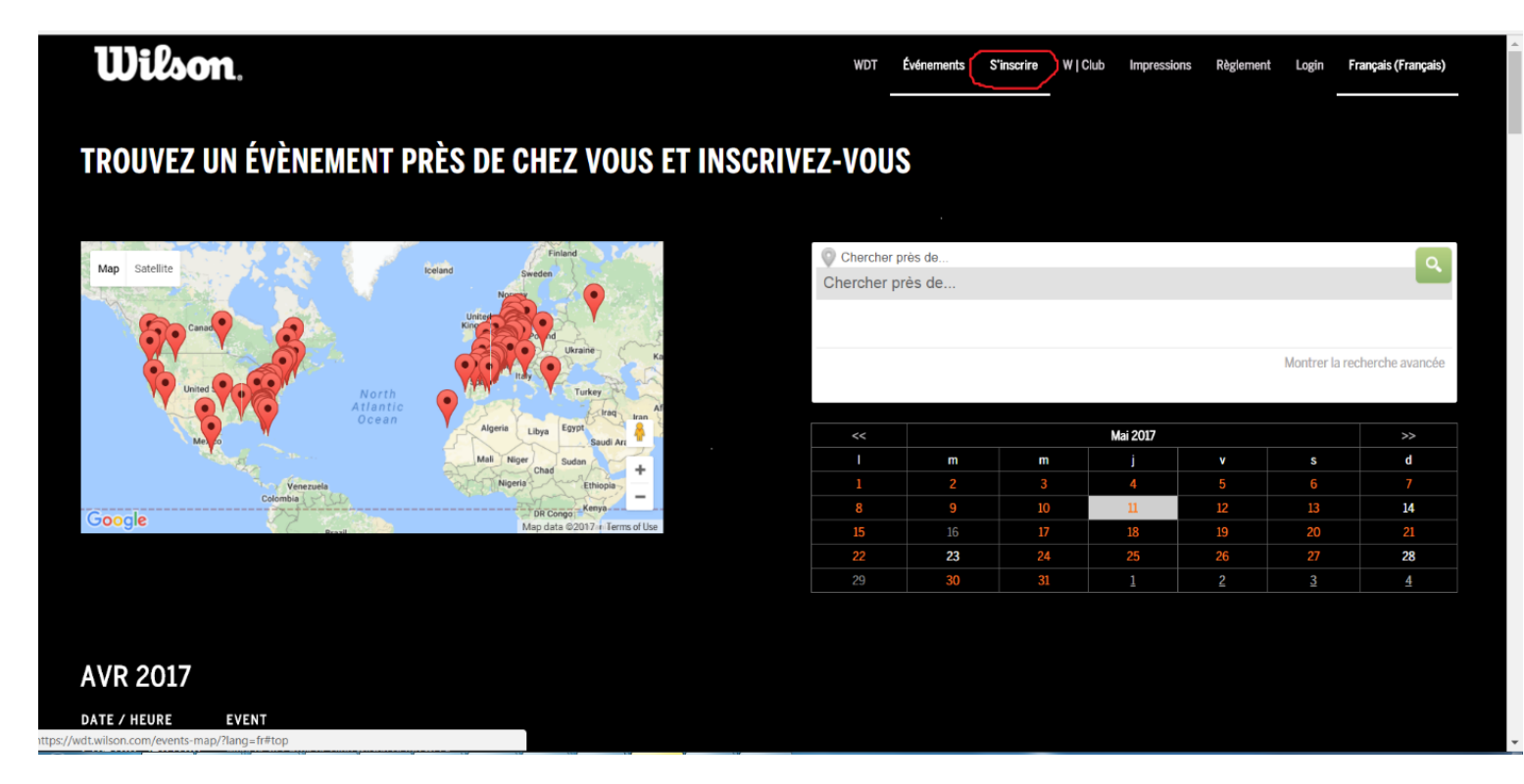

4. Recherchez votre animation/club puis cliquez sur le nom du club :

| Wilson                         | n,                                                                                           | WDT | Événements | S'inscrire | W   Club | Impressions | Règlement | Login      | Français (Français) |
|--------------------------------|----------------------------------------------------------------------------------------------|-----|------------|------------|----------|-------------|-----------|------------|---------------------|
| Carquefou, France              |                                                                                              |     |            |            |          |             |           |            | ٩                   |
|                                |                                                                                              |     |            |            |          |             |           | Montrer la | a recherche avancée |
| MAI 2017<br>date / heure       | EVENT                                                                                        |     |            |            |          |             |           |            |                     |
| 17.05.2017 C                   | TC CARQUEFOU<br>CARQUEFOU, France<br>• Demo                                                  |     |            |            |          |             |           |            |                     |
| This post is also available in | : Anglais, Allemand, Chinois simplifié, Italien, Japonais, Portugais - du Portugal, Espagnol |     |            |            |          |             |           |            |                     |

5. Renseignez les informations demandées et INSCRIVEZ-VOUS !!

| Réservations                                                                              |
|-------------------------------------------------------------------------------------------|
| Nom *                                                                                     |
| Email *                                                                                   |
|                                                                                           |
| J'accepte le Règlement officiel, l'inscription au concours, et l'inscription au W Club. * |
|                                                                                           |

## **RENDEZ-VOUS AU WILSON WORLD DEMO TOUR 2017**